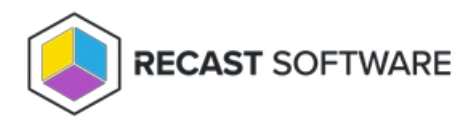

## Add User Rule

Last Modified on 08.06.25

To add a user rule:

- 1. On the Privileged Access **User Rules** page, click **Add User Rule**.
- 2. In the side panel that opens, select or add the **Target Group** from the drop-down menu.
- 3. Select or add the **Local Group** from the drop-down menu.
- 4. Select the **Member** (Administrator, Temporary Administrator, Local Administrator) in the drop-down menu.

For a Temporary Administrator, choose to use a **Temporary account** or a **Randomized password**.

You can also click **Add Local User** to target a rule to a user who hasn't yet been defined in Privileged Access.

- 5. Enable **Set validity end time**, if desired. Enter or select the expiry time.
- 6. Confirm that the **Rule is active**.
- 7. Click Save.

Copyright © 2025 Recast Software Inc. All rights reserved.